# **Digital Advertising Instructions**

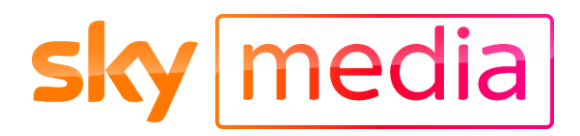

#### 1. Get Logged in via Sky Analytics

|                   | LOGIN WITH YOUR CARIA ACCOUNT |  |
|-------------------|-------------------------------|--|
|                   | LOGIN                         |  |
|                   | - OR                          |  |
|                   | LOGIN WITH YOUR EMAIL ADDRESS |  |
| Email Address     |                               |  |
| digitalselfserve3 | @gmail.com                    |  |
| Password          |                               |  |
|                   |                               |  |
|                   | LOGIN                         |  |
|                   |                               |  |

login.analytics.at.sky/Account/Login

 If you're a CARIA user press the Caria LOGIN button. If you don't have access to digital advertising planning, talk to your sales rep.

- Don't have Caria? Enter your email address and password and press the LOGIN button
- If you don't have a login, sign up at skymedia.co.uk/digital

# 2. Navigate to the digital planning section

- Click on the 'Planning' menu option and select the 'Launch Digital Planner' sub-option under 'Digital'
- You'll be taken to a new screen that will show you details of all the previous campaigns you have created

| <b>sky</b> analytics                | Planning - Reporting -              |   |
|-------------------------------------|-------------------------------------|---|
| Home > Campaigns                    | Digital<br>Launch Digital Planner   |   |
| Campaigns                           |                                     |   |
| View your live and complete campaig | ins                                 |   |
|                                     |                                     |   |
| Search by Campaign Id, P            | roduct Name, Buyer Name, Advertiser | Q |

#### 3. Start creating a new campaign

|                             |                 |              |                           |         |                                 | Paul Test Acces |
|-----------------------------|-----------------|--------------|---------------------------|---------|---------------------------------|-----------------|
| Campaigns Assets            |                 |              |                           |         |                                 |                 |
| My Campaigns All            |                 |              |                           |         | Search campaigns                | O, + NEW        |
| NAVE                        | APPROVAL STATUS | T START DATE | 0 ORNER                   | BUDGET  | DELIVERY STATUS                 | ,               |
| New Campaign for ove        | If Pending      | 2023-01-19   | Paul Test Account For PID | 1500.00 | <ul> <li>Not Started</li> </ul> |                 |
| New Campaign                | Ovait           | 2023-01-12   | Paul Test Account For PrD | 6200.00 | - Not Started                   |                 |
| New Campaign last exclusion | Drut            | 2023-01-12   | Paul Test Account For PID | 6200.00 | - Not Started                   |                 |
| New Campaign 6th            | Orat            | 2023-01-12   | Paul Test Account For PID | 6300.00 | - Not Started                   |                 |
| Name                        |                 |              |                           |         |                                 |                 |
| Bran                        | d Awareness - I | ondon & Won  | nen                       |         |                                 |                 |
|                             |                 |              |                           |         |                                 |                 |
|                             |                 |              |                           |         |                                 |                 |

- Press the +new button to get started
- A new window will pop-up that will allow you to name your new campaign
- Hit Save to take you to the next step

#### 4. Enter your settings

| <b>sky</b> analytics                                             |                                                                                                    |
|------------------------------------------------------------------|----------------------------------------------------------------------------------------------------|
| Campaigns Assets                                                 |                                                                                                    |
| Prenay-Addet ***<br>0 Semage<br>0 Tergeng<br>0 Counce<br>Pigment | Eb Brenz Auseners - Landon & Vorene 2 Table Budget C 0.02 Basic Settings **are **are |
|                                                                  |                                                                                                    |

- You can now begin to create your digital campaign
- First, you'll need to enter your Basic Settings. This includes; name, product, dates, and budget
- The 'Product' refers to the content your ad will appear around. The option 'Run of Network' means your ads will run across all our content.

#### 5. Choose your targeting

- Geo-targeting can be added or excluded from a text sensitive dropdown – just start typing to see the options
- Socio-demographics can be chosen from the drop-down menu

| 🖻 Brand Awareness - London & Women 🛛 🧕                                                                                                    | Total Budget: £ 1000.00 |
|----------------------------------------------------------------------------------------------------|-------------------------|
| Targeting                                                                                                    |                         |
| included Locations                                                                                                    |                         |
| Londonderry - CITY - G8 × London - TV_REGION - G8 ×                                                                                                    |                         |
|                                                                                                    |                         |
| Excluded Locations                                                                                                    |                         |
| Search and select city, state, or DMA                                                                                                    |                         |
|                                                                                                    |                         |
|                                                                                                    |                         |
| Audience                                                                                                    |                         |
| Audience<br>Search and select audiences                                                                                                    |                         |
| search and select audiences Ageband 18-24                                                                                                    |                         |
| ludence<br>Snanch and sector audiences<br>Ageband 18-24<br>Ageband 28-34                                                                                  |                         |
| Valence<br>Sencts and select aclences<br>Agetand 15-24<br>Agetand 15-24<br>Agetand 15-24                                                                  |                         |
| uderco<br>Bench ant strict audenom<br>Aprbant 15-34<br>Aprbant 25-34<br>Appbant 25-34                                                                     |                         |
| udence<br>Bench wit siehet audenom<br>Apsteart 19-24<br>Apsteart 19-24<br>Apsteart 19-24<br>Apsteart 19-24<br>Apsteart 19-24                              |                         |
| United<br>Aption: 10:54<br>Aption: 10:54<br>Aption: 10:54<br>Aption: 10:54<br>Aption: 10:54<br>Aption: 10:54<br>Aption: 10:54                             |                         |
| Valence<br>Bench and select audiences<br>Agetand: 15-14<br>Agetand: 15-14<br>Agetand: 15-14<br>Agetand: 15-14<br>Agetand: 15-14<br>Agetand: 15-14<br>Maie |                         |

#### 6. Check availability

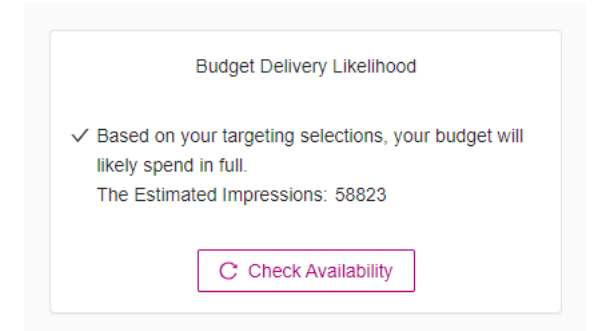

- Hit the Check Availability Button
- This will show you the likelihood of delivering your budget delivering against you chosen dates and targeting options.
- Once you're happy, click 'Next'

## 7. Upload your Creative

| 🗈 Brand Awareness - London & Wome                                                                                                    | n <u>e</u> | To       | tal Budget: £ 1000.00 |
|----------------------------------------------------------------------------------------------------|------------|----------|-----------------------|
| Creative Preview                                                                                                    |            |          |                       |
|                                                                                                    |            |          |                       |
| Drop File to Upload or Select Existing                                                                                                 |            |          |                       |
| ۵. U                                                                                                    | Jpload     | R Select |                       |
| Creative Specification  Format: MP4 Display Aspect Ratio - 16.9 Frame Rate (PP5) - 25 Resolution (VM+) - 1920 x 1080 Click Through URL |            |          |                       |
| Tracking URL                                                                                                    |            |          |                       |
| Close                                                                                                    |            |          | Previous Next         |

- You can either drop an MP4 file into the shaded area;
- Or click the upload button to search for a file to upload
- Give the file a name and a click through url
- Add a tracking url if you have one

### 8. Review and confirm

- Review all the details to check they're correct
- Tick to agree Sky Media standard terms and conditions
- Click confirm and you're ready to pay

| 🗈 Brand Awareness - London & Women 🛛 🧝                                                                                                    | Total Budget: £ 1000.00 |
|----------------------------------------------------------------------------------------------------|-------------------------|
| Summary                                                                                                    |                         |
| Campage Sea Cole: 2010-06-21<br>Campage Sea Cole: 2010-06-36<br>Environment Inversation 4813<br>Annual Cole: 100:000 GBP                                                                  |                         |
| By placing a Booking with Bio, you, the Client, accept in full the Bio Media's digital advertising standard terms and conditions found at: https://www.stamedia.co.uk/terms-and-condition | re/                     |
| Checkout with Stripe                                                                                                    |                         |
| Close                                                                                                    | Previous                |

#### 9. Payment

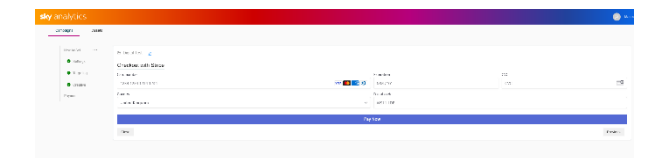

- Pay with your credit card. Payment will only be taken once your campaign has been approved by Sky, and you will only be charged for impressions delivered. Campaigns are billed on a weekly basis and all major credit cards are accepted.
- Advertisers who already have an account with Sky will be billed via their usual payment method